### 図書・雑誌を探す

# 【CiNii Books の使い方】

全国の大学図書館で所蔵している資料を検索できるデータベース。 探している資料が本学で所蔵していなかったときや広く資料を探したいときに利用してみよう。 ※必要な手続きを経ることで、他大学の資料を利用することも可能です。

### <データベースを利用するには>

- ① 図書館 WEB ページ右の「データベース検索」のボタンを押す。
- ② 「資料タイプ」のプルダウンあるいは「検索」ボタンからデータベースを検索。

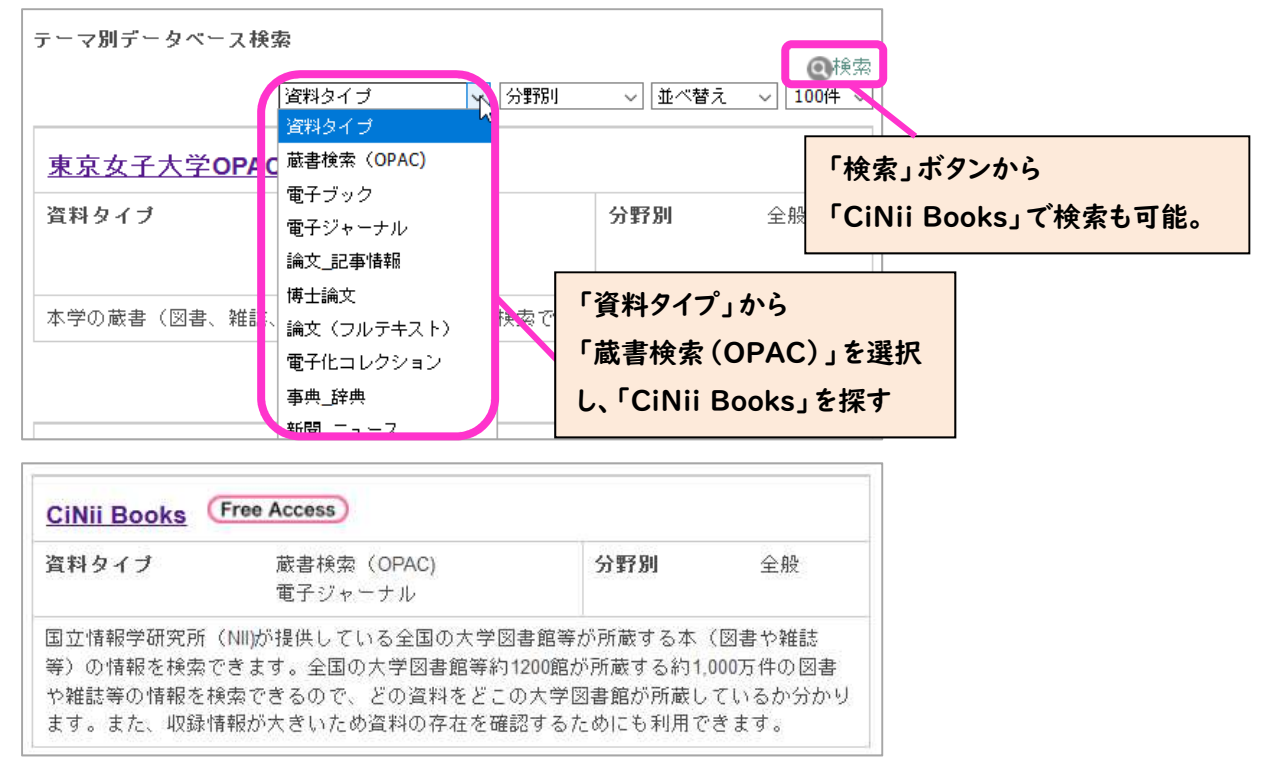

## <基本的な検索の仕方>

1. 利用したい資料の検索・絞り込みをする

●資料のタイトルや著者がわかっている場合

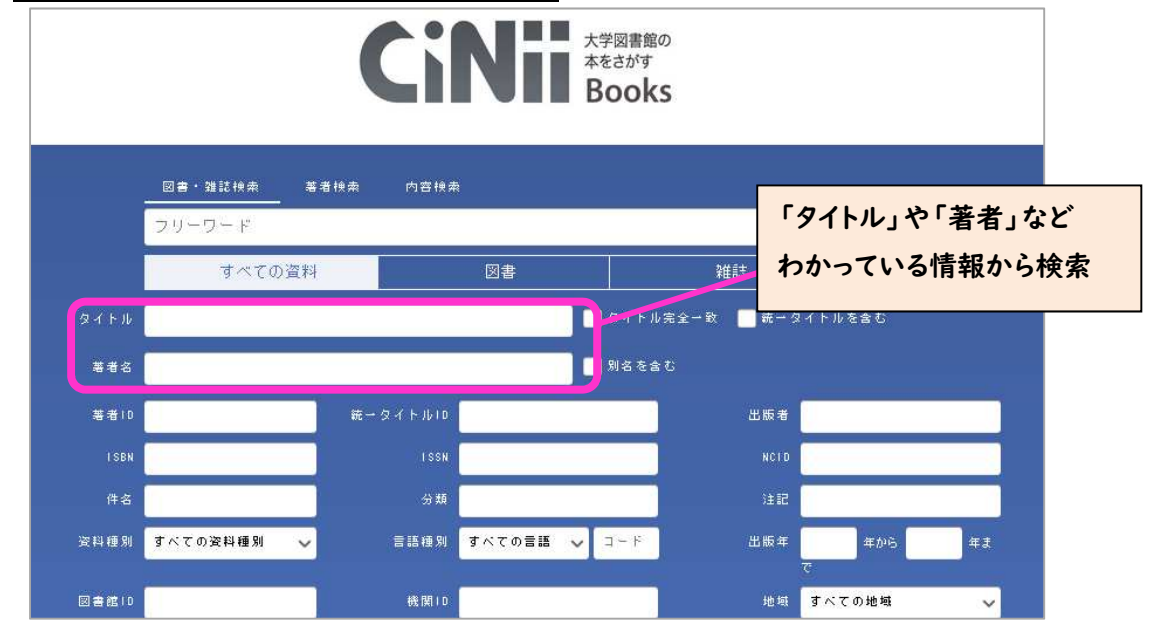

#### ●資料が決まっておらず、キーワード検索をする場合

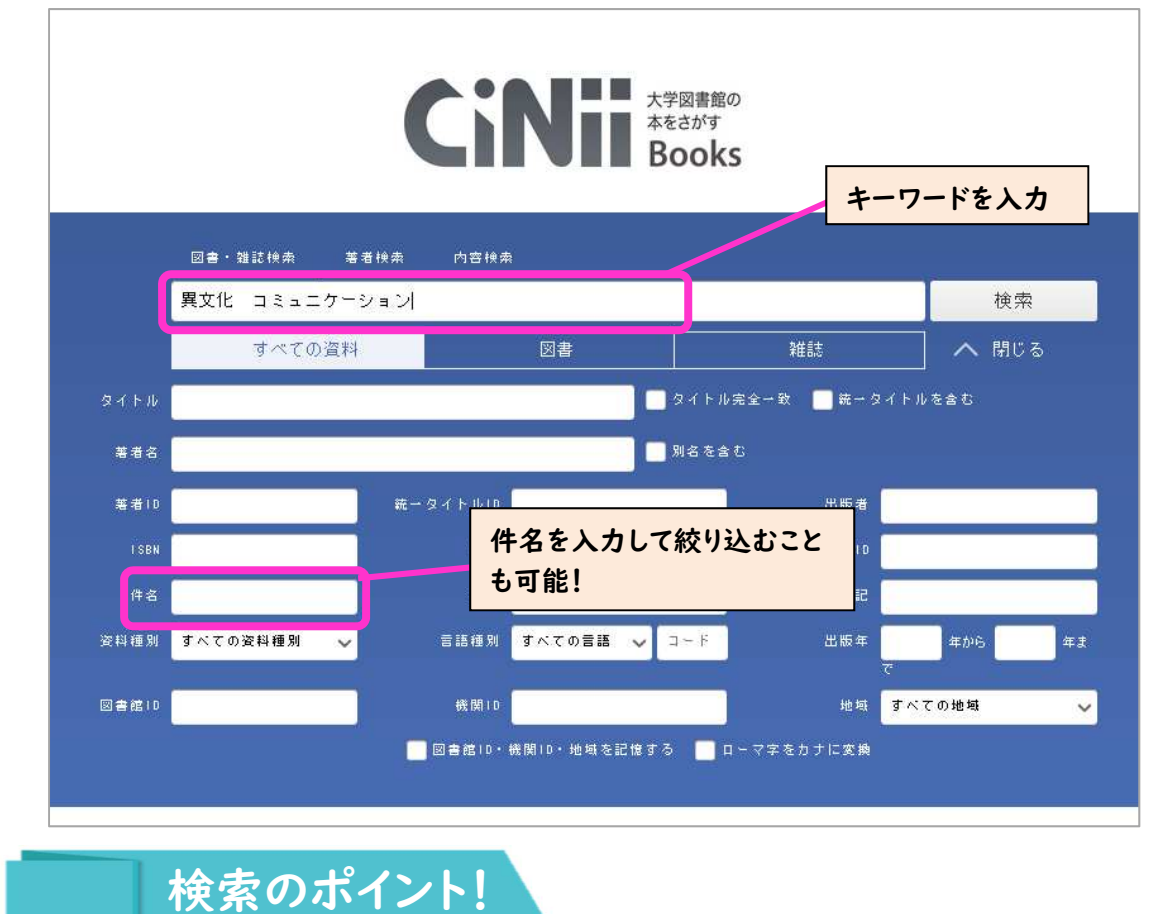

「CiNii Books」は「東京女子大学 OPAC」と収録データの数が全然違うため、キーワードによっては 膨大な数の資料が該当してしまうかも…。次のような工夫をしてみよう!

| ②「件<br>「件<br>「<br>て<br>に<br>ず<br>東<br>, | 「件名」(資料の内容を表すもの)での絞り込み<br>「件名」で絞込も可能だが、<br>「東京女子大学 OPAC」とは異なり、<br>「CiNii Books」では件名が表示されない。<br>まずは、同じキーワードで<br>「東京女子大学 OPAC」で検索し、<br>左側の「絞込項目」に表示される「件名」<br>をそのまま「CiNii Books」にも入力して |                                     | 校込項目<br>データ種別<br>☑ 全てのデータ種別<br>□ 図書 (161)                                                                     | 項目 検索結果 本学の蔵書を検索した結果で   検索キーワード:異文化 コミュニケーション   ラ種別 1) |                                           |               |  |
|-----------------------------------------|----------------------------------------------------------------------------------------------------|-------------------------------------|----------------------------------------------------------------------------------------------------|--------------------------------------------------------|-------------------------------------------|---------------|--|
| をそ                                      |                                                                                                    |                                     | 件名                                                                                                    | 🕑 全選択                                                  | ◎メールき                                     | 信 〇ファイル       |  |
| みよ                                      | <i>∂</i> , , , , , , , , , , , , , , , , , , ,                                                                                                    | データベースの特徴を<br>とらえて、いろいろな工夫<br>をしよう! | □ミュニケーシ(76)<br>文化(49)<br>国際理解(42)<br>異文化間□ミュ(32)<br>英語(8)<br>英語教育(6)<br>言語(6)<br>人間関係(5)<br>日本語(5)<br>世界企業(4) | □1.                                                    | 異文化理解とオーストラリ<br>岡山:大学教育出版,2019.9<br>■■ 図書 |               |  |
|                                         |                                                                                                    |                                     |                                                                                                    |                                                        | 配架場所                                      | 巻 次           |  |
|                                         |                                                                                                    |                                     |                                                                                                    |                                                        | 2F一般書(和書)                                 |               |  |
| //                                      |                                                                                                    |                                     |                                                                                                    | □ 2.                                                   | 多文化理解と異                                   | 多文化理解と異文化コミュニ |  |
|                                         |                                                                                                    |                                     | 国際文化交流 (4)<br>外国語教育 (4)                                                                                       |                                                        | 東京女子大学(                                   | OPAC          |  |

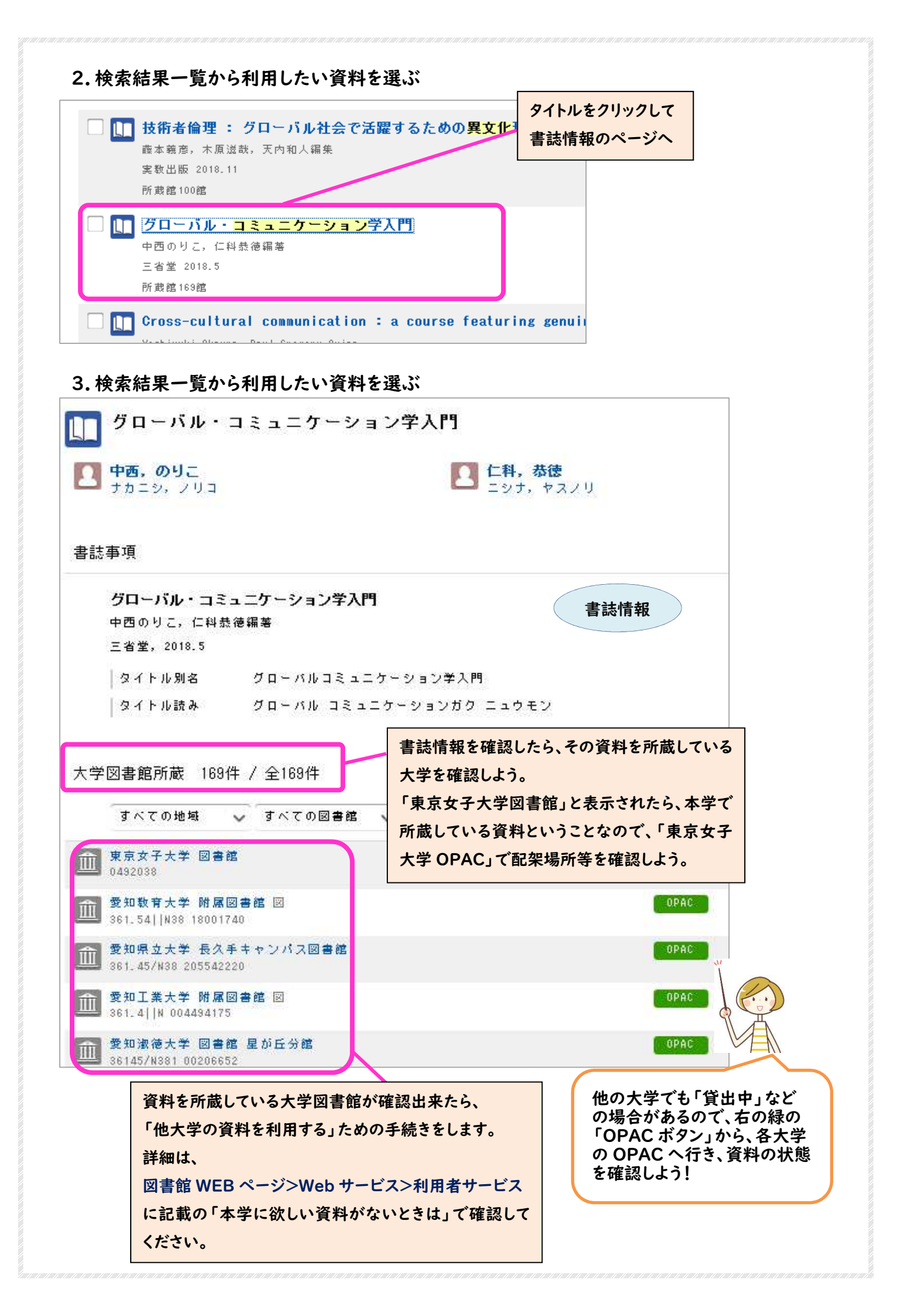